# 疫情期间辅导猫的建议使用方式

### 一、信息收集

辅导猫的信息收集功能为学校提供了线上点对点收集学生关键信息(如当前所在地、体 温等)的通道,学校可利用该功能定期向学生发布收集任务,并一键汇总统计 建议学校收集的关键信息包括但不仅限于:

- 你当前的所在地是哪里?
- 你或你的家人是否有被确诊或疑似感染病例?
- 你的紧急联系方式是?
- 你今天的体温是多少?
- ...

具体操作步骤如下:

1.从辅导猫官网 cat.cpdaily.com 或百度搜索 "辅导猫",进入辅导猫官网首页,点击登录

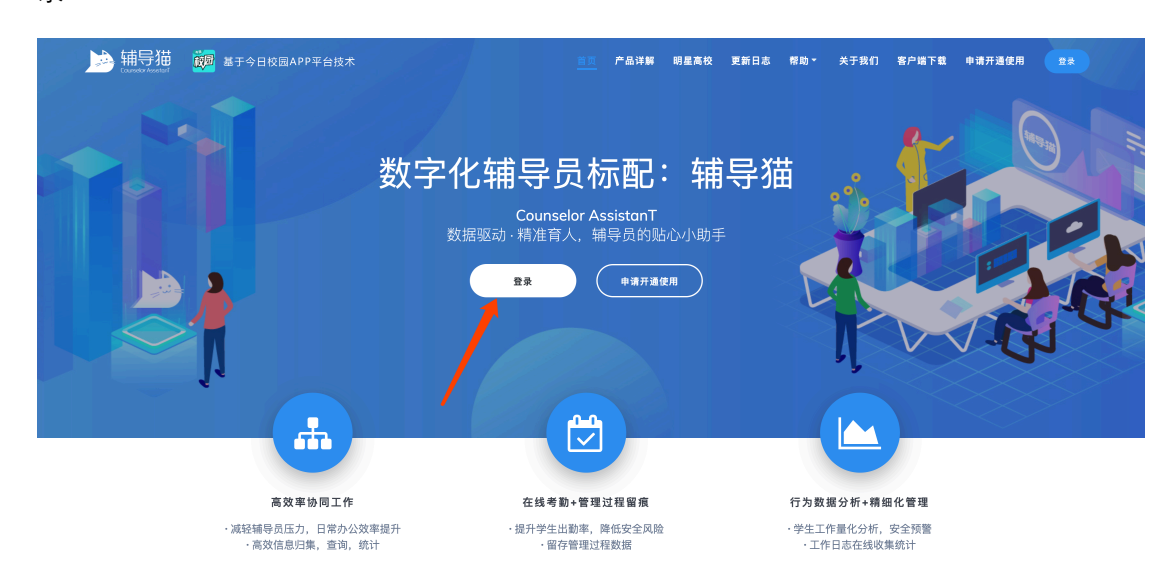

2.登录今日校园后,使用首页右上角的扫一扫功能扫描电脑屏幕上的二维码,完成辅导 猫登录。

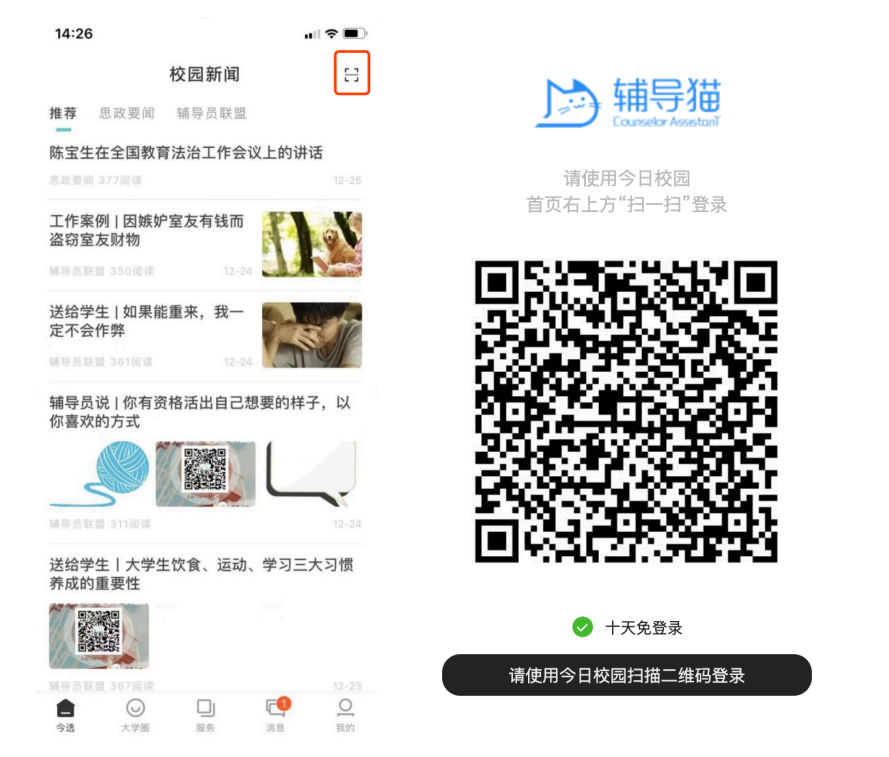

3.进入信息收集功能,选择新建信息收集,完成表单创建,选择需要发布的成员后点击

#### 发布即可。

| <u> 対 新 等 猫 等 猫 ま 1.6.2                                  </u> |                     |                                                               |           | Q. 搜索学生的 | i.e. C | - ? E 😤 💿 |
|---------------------------------------------------------------|---------------------|---------------------------------------------------------------|-----------|----------|--------|-----------|
| 首页 / 信息收集 / 新建信息收集                                            |                     |                                                               |           |          |        |           |
| 新建信息收集 1/3                                                    |                     | 收集标题                                                          |           |          |        |           |
|                                                               | B I U 8 5 X         | X, 12* A * 🗏 🚝                                                | ≡ • T!•   |          |        |           |
|                                                               | 这是一条来自畅导员的信息收集,语以   | JA VA 75 M                                                    |           |          |        |           |
|                                                               | 上传 0/10 为方便移动端浏览,建议 | 议文件大小≤50MB,格式说明 ⑦                                             |           |          |        |           |
|                                                               |                     | 激加收集项                                                         | 1         |          |        |           |
|                                                               |                     | ✔填写文本 ○ 单远题                                                   | 多远题 国上传图片 |          |        |           |
|                                                               |                     |                                                               |           |          |        |           |
|                                                               |                     | 下一步 - 设置收集提醒                                                  | 预范 取消     |          |        |           |
| © 2019 江苏金智教育信息股份有限公司 苏ICP备10204514号                          |                     |                                                               |           |          |        | ⑦ 帮助      |
| 1 共同两位口径工收住                                                   | 四日山 家 日             | $\pi + \pi + \pi + \pi + \pi + \pi + \pi + \pi + \pi + \pi +$ | んなっちょう    | 【 告 生 [] | 미국사라   | 主告点       |

4.若需要每日循环收集相同内容,可在已发布的任务中点击【复制】,即可快速完成表单的复制,然后选择成员发布即可。

| <b>於</b> 辅导猫<br>Courselor Assets | 1.6.2     | 百家湖学院    |      |     |                     |      |       | Q 搜索等          | 生信息                                        | Ţ ? Ħ | ] 🚇 💷  |
|----------------------------------|-----------|----------|------|-----|---------------------|------|-------|----------------|--------------------------------------------|-------|--------|
| 首页 / 信息收集 / 个。                   | 人信息采集的信息  | 息收集      |      |     |                     |      |       |                |                                            |       |        |
| ✓ 普通收集 个人们                       | 言息采集的信    | [息收集 已结束 |      |     |                     |      |       |                | <ul> <li>◆ 预览表单</li> <li>● 预览表单</li> </ul> | √ 复制  | C 重新开启 |
| 发起人: 辅导猫学院(张                     | 景彧)       |          |      |     | 已读率: 1/1 100%       |      |       | 填写率: 0/1 0%    |                                            | 1     |        |
| 填写截止时间: 2019-04                  | -04 00:00 |          |      |     | 发送时间: 2019-04-01 1; | 2:56 |       | 提醒加强: <b>无</b> |                                            |       |        |
| 收集进度 必                           | 【集数据      | 统计图表     | 学生提问 | ] 0 |                     |      |       |                |                                            | /     |        |
| 提索学号、姓名                          |           | Q        |      |     |                     |      |       |                |                                            | •     |        |
| 收集进度: 全部 未填                      | 写1 已填写0   |          |      |     |                     |      |       |                |                                            |       | ★ 号出▼  |
| 学号 🗧                             | 姓名 🗘      |          | 性別 ♀ | 民族  | 手机号                 | 年级 〒 | 院系    | 专业             | 班級                                         | 收集进度  | t      |
| 01117276stu                      | 张景彧       |          | 男    | 汉族  | 13913906676         | 2017 | 辅导猫学院 | 辅导猫专业          | 辅导猫1班                                      | 未填写(E | 300)   |
| 共1条 < 🚺                          | > 10      | 条/页 ▼    |      |     |                     |      |       |                |                                            |       |        |

#### 5.所有已收集的数据全部在【收集数据】一览表中。

|         | i前导猫 1.6.2            | 百家湖学院   |       |     |      |                  |      |       | 0             | 、 握素学生信息 | <b></b>                                 | ? 🛱 😤 👩         |
|---------|-----------------------|---------|-------|-----|------|------------------|------|-------|---------------|----------|-----------------------------------------|-----------------|
| 首页 / 信息 | 1收集 / 收集的信息收集         |         |       |     |      |                  |      |       |               |          |                                         |                 |
| 🖌 普通時   | 🗱 收集的信息收集             | 已结束     |       |     |      |                  |      |       |               | ● 预览表单   | ■ 删除 🗹 复                                | B) C 重新开启       |
| 发起人: 朝  | 导猫学院(张景彧)             |         |       |     | 已读率: | 1/1 100%         |      |       | 填写率: 1/1 100% |          |                                         |                 |
| 項写截止时   | (8): 2018-07-10 00:00 |         |       |     | 发送时间 | 2018-07-09 10:21 |      |       | 地面加强: 无       |          |                                         |                 |
| 收集进     | 度 收集数据                | 统计图表    | 学生提问( | D C |      |                  |      |       |               |          |                                         |                 |
| 搜索学号、   | . 姓名                  | ٩       |       |     |      |                  |      |       |               |          |                                         |                 |
| • 打回    | 臣均                    |         |       |     |      |                  |      |       |               |          |                                         | <b>▲</b> 导出填写数据 |
|         | 操作                    | 学号      | 姓名    | 性别  | 民族   | 手机号              | 年級   | 院系    | 专业            | 班級       | 收集                                      |                 |
|         | 洋情   打回重填             | 0111727 | 张景彧   | 男   | 汉族   | 13913906676      | 2017 | 辅导猫学院 | 辅导强专业         | 辅导猫1班    | AND AND AND AND AND AND AND AND AND AND |                 |
| 共1条     | < 1 > 10条/页。          | •       |       |     |      |                  |      |       |               |          |                                         |                 |

### 二、通知

学校可使用通知功能及时告知学生最新管理要求,包括但不仅限于预防方式、延期开学通知、预防方法、避免出行提醒等,同时可选短信、电话提醒,确保触达。学生已读未读状态可随时在电脑、手机上查看并监督。

具体操作步骤如下:

1.登录方式同上述功能。

2.进入通知功能后,点击新建通知,编辑通知正文后选择需要发布的成员并完成发送即 可。注意:通知功能右侧可选择短信、电话加强提醒,选择后学生会按照老师设置的时间收 到短信、电话,提醒学生及时查看消息。

| ● <del>補导猫</del> 1.8.2 (西第第時)<br>/ Rev / StateStrand                                                                        | Q 提索学生信息                            | , E                                    |
|----------------------------------------------------------------------------------------------------|-------------------------------------|----------------------------------------|
| 進通知 - 1/2                                                                                                    |                                     |                                        |
| * (代大级 <b>11 (13 (14)) 12 (14)</b>                                                                                          | ▲ 任务提醒                              | 有效提高消息触达                               |
| * 通知标题 请填写通知标题 (最多50字)                                                                                                    | 普通提醒                                | 无需消耗学校提醒额。                             |
| * 通知正文       B     I     U     Ø     S     X <sup>+</sup> X <sub>0</sub> 12*     II     III     III     III     III     III | □ APP 指送<br>推送规则 任务开                | 消息触达、主动提醒 <b>免费</b><br>始时 🔻 🔮          |
|                                                                                                    | <b>援閥加强</b><br>縦龐次数報余:46502         | ###################################### |
|                                                                                                    | <b>等 短线提醒 1%</b> 20/<br>短信提醒 ,确保保险过 | 条 电话提醒 3次/条<br>十万火急,电话通知               |
|                                                                                                    | 1                                   |                                        |
| 附件 上传 0·10 为方便移动端浏览,建议文件大小u500MB,格式说明 ①                                                                                     |                                     |                                        |
| 定时发送 〇 册 🐵 西                                                                                                    |                                     |                                        |
| - 反領截止时间 2020-01-28 13:51                                                                                                   |                                     |                                        |
|                                                                                                    | · · ·                               |                                        |

3. 在通知发布成功后,可进入已发布的通知页面查看当前进度,并对未读学生再次发

布提醒。

| <b>於</b> 辅导                | 1.6.2 百家湖学院          |      |    |                                           |      |       | Q 提索学生信息 | Ţ (           | ? 🛱 😤 👧                  |
|----------------------------|----------------------|------|----|-------------------------------------------|------|-------|----------|---------------|--------------------------|
| 首页 / 通知 / 大家               | 一定要注意安全              |      |    |                                           |      |       |          |               |                          |
| ■ 普通通知 大                   | 家一定要注意安全             |      |    |                                           |      |       | ● 預览正文   | ● 删除 → 撤回 O 延 | 明 ✓ 提前结束                 |
| 发起人: 辅导描学院<br>反馈截止时间: 2020 | 张景彧)<br>-01-28 13:54 |      |    | 已读率: 0/25 0.00%<br>通知时间: 2020-01-27 13:55 |      | 提醒    | 10强: 无   |               |                          |
| 通知状态                       | 学生提问 0               |      |    |                                           |      |       |          |               |                          |
| 搜索学号、姓名                    | Q                    |      |    |                                           |      |       |          |               |                          |
| 已读状态:全部 未                  | 读 25 已读 0            |      |    |                                           |      |       |          |               |                          |
| ▲ 未该提醒                     |                      |      |    |                                           |      |       |          |               | ★ 号出 ▼                   |
| 学号 💠                       | 姓名 ≑                 | 性別 🖓 | 民族 | 手机号                                       | 年级 👻 | 院系    | 专业       | 班级            | 通知进度                     |
| 01112316stu                | 88366A               | 男    | 汉族 | 11111 1123                                | 2017 | 辅导猫学院 | 辅导猫专业    | 辅导猫2班         | 未读                       |
| 01117276stu                | 张秉彧                  | 男    | 汉族 | 13913 676                                 | 2017 | 辅导猫学院 | 辅合缀夺不    | 辅导猫1班         | 未误                       |
| 01117282stu                | 张立康                  | 男    | 汉族 | 185517 145                                | 2017 | 辅导猫学院 | 辅导强专业    | 辅导猫1班         | 未读                       |
| 01317139stu                | 盛男                   | 文    | 汉族 |                                           | 2017 | 辅导猫学院 | 辅导描专业    | 辅导猫1班         | 未读                       |
| 20190002                   | 学生002                | 男    |    |                                           | 2017 | 辅导猫学院 | 历史专业     | 历史1班          | 未读                       |
| 01118156stu                | 朱圆圆                  | ×    |    | 1526: \$ 1                                | 2017 | 辅导描学院 | 捕台猎车币    | 辅导猫1班         | 未误                       |
| 011117077                  | 沈杰                   | 男    |    | 1515 OC                                   | 2017 | 辅导猫学院 | 辅导猫专业    | 辅导猫2班         | 未读                       |
| 01118331stu                | 陈楠                   | ×    |    | 1369 <b>.</b> 1 <sub>673</sub> .          | 2017 | 辅导描学院 | 辅导猫专业    | 辅导猫1班         | 未读                       |
| 01118363stu                | 郭信宇                  | 男    |    | 1505 .73                                  | 2017 | 辅导描学院 | 辅导猫专业    | 辅导猫1班         | 未读                       |
| 01118263                   | 郭元岭                  | 男    |    | 15361 3687                                | 2017 | 辅导描学院 | 辅导强专业    | 辅导猫1班         | 未误                       |
|                            |                      |      |    |                                           |      |       |          |               | <ol> <li>⑦ 帮助</li> </ol> |

4.移动端的操作和 PC 端类似,不做赘述。

# 三、签到

学校可以使用签到功能对学生发起签到任务,用于查看学生当前所在位置,了解学生所 在地并及时发现异常情况。 具体操作步骤如下:

1.登录方式同上述功能。

2.进入签到功能,点击新建签到后,选择一个签到类型(建议选择临时检查),即可进入 签到任务编辑页面,【注意:】在编辑页面的签到方式中一定要选择【可在范围外签到】,并 随便勾选或添加一个签到位置。

| い<br>Courselor Ase | 猫 1                                               | .6.2 百家湖学院                                                                                                    |          |     | Q 报素学生信息    | I ? I 🛱 👫                      |
|--------------------|---------------------------------------------------|----------------------------------------------------------------------------------------------------|----------|-----|-------------|--------------------------------|
| 8的签到发生在?           | 内                                                 | 室外                                                                                                    |          |     |             | 鉴到类型:临时检查                      |
| े 💕 📄 🕅<br>उ       | (准确度签到<br>(合动态二维                                  | 码签到 确定签到人在某地点范围内 适合基于GPS的地理位置签到                                                                               |          |     |             | 2 选择篮到方式中                      |
| * 签到方式             | <ul> <li>定位签</li> </ul>                           | 到 () 动态二维码                                                                                                    |          |     |             | ③ 选择篮到时间                       |
|                    | <ul> <li>适合研</li> <li>签到/</li> <li>不适合</li> </ul> | 能大致高国的鉴别(定位横覆要求>方面350米)<br>、使用智能手机的今日校园APP,通过GPS定位进行鉴别,现场无需人工值守<br>全内亮确度签到(定位横履要求<方面350米)团手机性能不同,可能会出现GPS定位偏利 | 8导致无法签到  |     |             | <ul> <li>(4) 签到任务配置</li> </ul> |
| * 篮到条件             | <ul> <li>         ·</li></ul>                     | 签制范围内 ④ 可在范围外签到<br>员可在范围外签到,但需要填写备注说用                                                                         |          |     |             |                                |
|                    | <ul> <li>您可在</li> </ul>                           | ·签到结果中,释选看到范围外(异常)的签到人员,这样您可以获知学生的确切真实位置                                                                      |          |     |             |                                |
| * 签到范围             | ④ 満加3                                             | 经到地点                                                                                                    |          |     | 刷新列表 管理签到地点 |                                |
|                    |                                                   | 签到地点                                                                                                    | 有效范围(半径) | 添加人 |             |                                |
|                    |                                                   | 林陵9年间文化创意园-西门                                                                                                 | 500      | 曹超  |             |                                |
|                    |                                                   | 新建的签到地点                                                                                                    | 500      | 那新闻 |             |                                |
|                    |                                                   | 南京大学(砝楼校区)                                                                                                    | 390      | 张立康 |             |                                |
|                    |                                                   | 测试共享                                                                                                    | 500      | 都新闻 |             |                                |
|                    |                                                   | 牛首工业园                                                                                                    | 500      | 旅新闻 |             |                                |
|                    | 共 24 条                                            | く 1 2 3 … 5 > 5条/页マ                                                                                           |          |     |             |                                |
| 签到时进行拍照            | <ul> <li>종 ()</li> </ul>                          | 是                                                                                                    |          |     |             |                                |
|                    | 签到人员<br>拍照无法                                      | 在进行盗到的同时, 需要按要求进行拍照<br>调用相册,默认使用前置摄像头                                                                         |          |     |             |                                |
|                    |                                                   |                                                                                                    |          |     |             |                                |
| © 2019 江苏金智教育      | 信息股份有                                             | 限公司 苏ICP备10204514号                                                                                            |          |     |             | ⑦ 帮助                           |

3.编辑完成后进入时间选择页面,若学校需要学生每日重复完成任务,可开启循环签到, 系统会定时自动发起签到任务。选择签到时间后完成发布即可。

| 1.8.2 百家选举税<br>Consult Australia                                                                                                    | Q. 搜索学生信息 | 🖵 ? 📰 👥 👼                                        |
|----------------------------------------------------------------------------------------------------|-----------|--------------------------------------------------|
| 首页 / 班到 / 新建亚洲在多                                                                                                    |           |                                                  |
| 选择签到时间 - 2/3                                                                                                    |           | ◎已于2020-01-27 14:29自动保存                          |
| 年次至215年<br>中次正型15年年<br>时间提出自动结束         田村田谷市<br>市川福山台市<br>支援<br>50140月用产品料着型計畫型         田田谷市<br>市川福山台市<br>支援<br>50140月用产品料着型計畫型         田田谷市<br>市川福山台市<br>支援<br>50140月用产品料         田田谷市<br>市川福山台市<br>支援<br>50140月用产品         田田谷市<br>市<br>市<br>市<br>市<br>市<br>市<br>市<br>市<br>市<br>市<br>市<br>市<br>市<br>市<br>市<br>市<br>市<br>市 |           | £到关型: 临时检查<br>主位签到<br>可在周期外签到<br>基署伯丽<br>意情签到时间中 |
| <ul> <li>         ・ 开始截止日期         2202-01-28         至 2020-01-29     </li> </ul>                                                                                                    | 4         | 应到任务配置                                           |
| * 289(M) (A) (A) (A) (A) (A) (A) (A) (A) (A) (A                                                                                                    |           |                                                  |

4.任务开始后,可在任务中实时查看进度,可准确定位学生当前所在位置,并一键导出 汇总。

|         | 辅导猫 1<br>Courselor Assetant | .6.2 百家湖学院       |        |       |                          |                |      |                | Q 报素学生信息 | L     | <b></b> | ? 🚍 😤 👼   |
|---------|-----------------------------|------------------|--------|-------|--------------------------|----------------|------|----------------|----------|-------|---------|-----------|
| 首页 / 签到 | N / 2222                    |                  |        |       |                          |                |      |                |          |       |         |           |
| 自 活动    | 2222 已结束                    | 1                |        |       |                          |                |      |                |          | ٠     | 预览正文    | 删除 C 重新开启 |
| 完成进度:2  | //30 6.6% 计算规则:             |                  |        | 整到时间  | 谈:2019-03-06 14:12 ~ 201 | 19-03-08 00:00 |      | 鉴到方式: 1        | 主位篮到     |       |         |           |
| 签到详情    | 学生提问                        | 0                |        |       |                          | 展开参            |      |                |          |       |         |           |
| 搜索学号、   | 姓名                          | C                | 清空全部筹选 |       |                          |                |      |                |          |       |         |           |
| 年級:     | 请选择年级                       | -                |        |       |                          |                |      |                |          |       |         |           |
| 院系专业班级  | <b>8</b> : 请选择院系            | •                |        |       |                          |                |      |                |          | 1     |         |           |
| 签到结果:   | 全部 未签到 2                    | 9 已清假 0 已清假 0 已錄 | 80.1   |       |                          |                |      |                |          | 1     |         |           |
| 状态:     | 全部 位置正常                     | 1 位置异常 0         |        |       |                          |                |      |                |          |       |         |           |
| ▲ 未签到   | (法部 0 変更結)                  | Ŗ                |        |       |                          |                |      |                |          | •     |         | 素 会用 ▲    |
|         | 学号 ≎                        | 姓名 🗘             | 院系 🗘   | 套班 ⇔  | 斑級⇔                      | 手机号            | 签到结果 | <b>遊到时间</b> ≑  | 签到图片 👻   | 签到位置  | 変更记录 Ϋ  | 操作        |
|         | 01117276stu                 | 张景彧              | 辅导猫学院  | 辅导描专业 | 辅导猫1班                    | 13913906676    | 已签到  | 2019-03-06 14: | ×.       | 浙江省杭州 |         | 宣看详情 交更结果 |
| 共1条     |                             | 10条/页 ▼          |        |       |                          |                |      |                |          |       |         |           |

5. 移动端的操作和 PC 端类似,不做赘述。

## 四、查寝

对于过年期间未离校的学生,学校可通过查寝功能查看学生是否安全在校,及时避免疫 情期间离校的情况发生

具体操作步骤如下:

1.登录方式同上述功能。

2.进入查寝功能后选择新建查寝组,强烈建议学校使用定位签到且必须在范围内签到,
 签到范围可设置为整个学校,确保学生留在校内即可。

| い<br>「<br>」<br>「<br>」<br>「<br>」<br>「<br>」<br>「<br>」<br>「<br>」<br>「<br>」<br>「<br>」<br>「<br>」<br>「<br>」<br>「<br>」<br>」<br>」<br>「<br>」<br>」<br>」<br>「<br>」<br>」<br>」<br>」 | 猫                                        | .6.2 百家湖学院                                           |          |     | Q、搜索学生信:    | 息                                                                      | 🖵 🖓 🖂 🚆 💿 |
|----------------------------------------------------------------------------------------------------|------------------------------------------|------------------------------------------------------|----------|-----|-------------|------------------------------------------------------------------------|-----------|
| 首页 / 査寝 / 新設                                                                                                    | 建查寝任务                                    |                                                      |          |     |             |                                                                        |           |
| 选择查寝方式                                                                                                    | 1/3<br>定位签到<br>确定签到/<br>宣寝方式             | N<br>AEX地グタウク                                        |          |     |             | 1         选择查该方式           2         选择查该时间           3         查该任务配置 |           |
| * 签到条件                                                                                                    | ● 必须在                                    | 鉴到范围内 🔵 可在范围外鉴到                                      |          |     |             |                                                                        |           |
|                                                                                                    | <ul> <li>査寝/</li> <li>请注加</li> </ul>     | 人员必须在规定位置范围内,才能进行签到<br>意您设置的签到范围,半径<350m可能会导致频繁的签到失败 |          |     |             |                                                                        |           |
|                                                                                                    |                                          |                                                      |          |     |             |                                                                        |           |
| * 篮到范围                                                                                                    | ⊕ ⊼atos                                  | 签到地点                                                 |          |     | 刷新列表 管理签到地点 |                                                                        |           |
|                                                                                                    |                                          | 篮到地点                                                 | 有效范围(半径) | 添加人 |             |                                                                        |           |
|                                                                                                    |                                          | 秣陵9年间文化创意园-西门                                        | 500      | 曹超  |             |                                                                        |           |
|                                                                                                    |                                          | 新建的篮到地点                                              | 500      | 郝新闻 |             |                                                                        |           |
|                                                                                                    |                                          | 南京大学(鼓楼校区)                                           | 390      | 张立康 |             |                                                                        |           |
|                                                                                                    |                                          | 测试共享                                                 | 500      | 郝新闻 |             |                                                                        |           |
|                                                                                                    |                                          | 牛首工业园                                                | 500      | 劇新闻 |             |                                                                        |           |
|                                                                                                    | 共 24 条                                   | < 1 2 3 … 5 > 5余页▼                                   |          |     |             |                                                                        |           |
|                                                                                                    |                                          |                                                      |          |     |             |                                                                        |           |
| 签到时进行拍照                                                                                                    | ● 是 ○                                    | ) <b>T</b>                                           |          |     |             |                                                                        |           |
|                                                                                                    | <ul> <li>・ 签到/</li> <li>・ 拍照う</li> </ul> | 人员在进行签到的同时,需要按要求进行拍照<br>无法调用相册,默认使用前置提像头             |          |     |             |                                                                        |           |
| * 抽脓蕈带<br>下一步 - 选择查復的                                                                                                    | क्षम जामन<br>होति वि                     | 1.65.99个主题证与加照<br>取例                                 |          |     |             |                                                                        |           |
| © 2019 江苏金智教T                                                                                                    | 育信息股份不                                   | 何限公司 苏JCP备10204514号                                  |          |     |             |                                                                        | ⑦ 帮助      |

3.点击签到范围中的某个位置或点击添加签到地点,根据学校所在地添加具体签到地点 和范围后,可同时开启拍照功能,在设置完成后进入下一步设置时间并选择成员发布即可。

| 选择查寝方式 - 1               | 1/3                           |                                          |           |             |   | 法择查理方式 |
|--------------------------|-------------------------------|------------------------------------------|-----------|-------------|---|--------|
|                          | - 1777-da 10                  |                                          |           |             |   |        |
| * 签到范围                   | ⊕添加3                          | 经到地点                                     |           | 刷新列表 管理签到地。 | 2 | 选择查覆时间 |
|                          |                               | 签到地点                                     | 有效范围 (半径) | 源加人         |   | 查寝任务配置 |
|                          |                               | 秣陵9车间文化创意园-西门                            | 500       | 曹超          |   |        |
|                          |                               | 新建的班到地点                                  | 500       | 胡新闻         |   |        |
|                          |                               | 南京大学(鼓楼校区)                               | 390       | 张立康         |   |        |
|                          |                               | 测试共享                                     | 500       | 胡新闻         |   |        |
|                          |                               | 牛首工业园                                    | 500       | 郝新闻         |   |        |
|                          | 共 24 条                        | < 1 2 3 … 5 > 5 余须 💌                     |           |             |   |        |
| 07 2010 + 1 + 4 - 4 A 27 |                               | -                                        |           |             |   |        |
| 20.5049.2013.4048        | <b>●</b> # ∪                  | 8                                        |           |             |   |        |
|                          | <ul> <li>         ·</li></ul> | 、员在进行整到的同时,需要按要求进行拍照<br>6法调用相册,默认使用前置摄像头 |           |             |   |        |
|                          |                               |                                          |           |             |   |        |
| * 拍照要求                   | 学生可从中                         | 任选一个主题进行拍照                               |           |             |   |        |
|                          | □ 以所在箱                        | 图舍为背景自拍 II 直                             |           |             |   |        |
|                          | 以所在積                          | 8舍门牌号为背景白拍 II 畫                          |           |             |   |        |
|                          | □ 至少与-                        | -名舍友合拍 『 盲                               |           |             |   |        |
|                          | □ 竖大拇排                        | 8自拍 区直                                   |           |             |   |        |
|                          | ⊕ 添加拍照                        | 要求 (最多可选择4个)                             |           |             |   |        |
| T 45 3542,8500           | #45 R                         | 1724                                     |           |             |   |        |
| 1                        | and the                       | 2.01                                     |           |             |   |        |
| © 2019 江苏金智教T            | 官信息股份有                        | 限公司 苏ICP备10204514号                       |           |             |   | ⑦ 帮助   |

4. 若学校需要学生每日重复完成任务,可开启循环查寝,系统会定时自动发起查寝任务。选择查寝时间后完成发布即可。

| mi导猫 1.6.2 百家時早報                                                                                                    | Q. 搜索学生信息 | 🖵 ? 🖂 😷 👼                                                           |
|----------------------------------------------------------------------------------------------------|-----------|---------------------------------------------------------------------|
| 首页 / 查復 / 新建查察任务                                                                                                    |           |                                                                     |
| 选择查覆时间 - 2/3           磁子查邏         描述日期查询           報告報力目の意思など意識         #法定日期查询           報告報力目の意思など意識         #法定日期查询           報告報力目の意思など意識         #正日報告報 | ● E       | 27-2020-01-27 14:40目动爆存<br>定位指列<br>必須在面列<br>電便相同<br>電便相同<br>透発電線时间… |
| <ul> <li>・ 循环状準 周日 周一 周三 周三 周三 周六</li> </ul>                                                                                                    |           | 查復任务配置                                                              |
| <ul> <li>・开始載止日期</li> <li>2020-01-23</li> <li>室 返得載止日期</li> </ul>                                                                                              |           |                                                                     |
| * 重觀利與股 21.00 ② 菜 当日 ▼ 22.00 ②                                                                                                    |           |                                                                     |
| 和 · · · · · · · · · · · · · · · · · · ·                                                                                                    |           |                                                                     |

5. 任务开始后, 可在任务中实时查看进度, 可准确定位学生当前所在位置, 并一键导出

| • •                                                                                  |             |               |                                 |                                                                                                |                          |                 |                                                                 |                       |            |              |
|--------------------------------------------------------------------------------------|-------------|---------------|---------------------------------|------------------------------------------------------------------------------------------------|--------------------------|-----------------|-----------------------------------------------------------------|-----------------------|------------|--------------|
| Mi导猫<br>Council Association                                                          | 1.6.2 百家湖学院 |               |                                 |                                                                                                |                          |                 | Q                                                               | 援索学生信息                | <b></b>    | ) 🖻 🖞        |
| 首页 / 查寝 / 111                                                                        |             |               |                                 |                                                                                                |                          |                 |                                                                 |                       |            |              |
| G 查寝 111 已结束                                                                         |             |               |                                 |                                                                                                |                          |                 |                                                                 |                       | ◎ 预览正文 🛢 🗑 | 111 11       |
| 签到频率:指定日期 查看><br>发起人:辅导指学院供录询)<br>查课方式:定位签到<br>签到时进行拍照:需要拍照<br>提尾加强:无<br>补密时间范围:任意时间 |             |               | 下一个<br>开始截<br>登到祭<br>直寝对<br>补签上 | 查徑日:已結束<br>止日期:2019-03-31-2019-03<br>片:必须在登到范围内<br>求:以所在宿舍为背景自拍<br>象:辅导描专业-2013级、辅标<br>传地理位置:否 | -31<br>号猫专业 - 2017級、辅导猫专 | 业 - 2018级、辅 宣看> | 查羅时间段:21:35<br>晚归时间段:美胡<br>签到范围:测试共享<br>APP提醒频率:任务<br>无需查寝人员:0人 | ~ 23:00<br>童看><br>开始时 |            | 、            |
| <b>选择时间</b> 开始时间                                                                     |             | <b>至</b> 结束时间 |                                 |                                                                                                |                          |                 |                                                                 |                       |            |              |
| 查寝日                                                                                  | 查寝时间段       | 完成进度 🕜        | 查寝人数                            | 未签到人数                                                                                          | 已签到人数                    | 已请假人数           | 晚归人数                                                            | 位置异常人数                | 补签申请数量     | 操            |
|                                                                                      | 21/25-02:00 | 0.0%          | 20                              | 20                                                                                             |                          |                 |                                                                 |                       |            | 200 BE 200 B |

6. 移动端的操作和 PC 端类似,不做赘述。